# 哈尔滨工程大学网上商城(试运行)

# 操作手册

招标与采购管理中心

2019.6.12

一、 登录网上商城

(一) 方法一:

输入网址(http://lamd.hrbeu.edu.cn/)点击进入国有资产管理 处网站, 点击"网上商城",如下图:

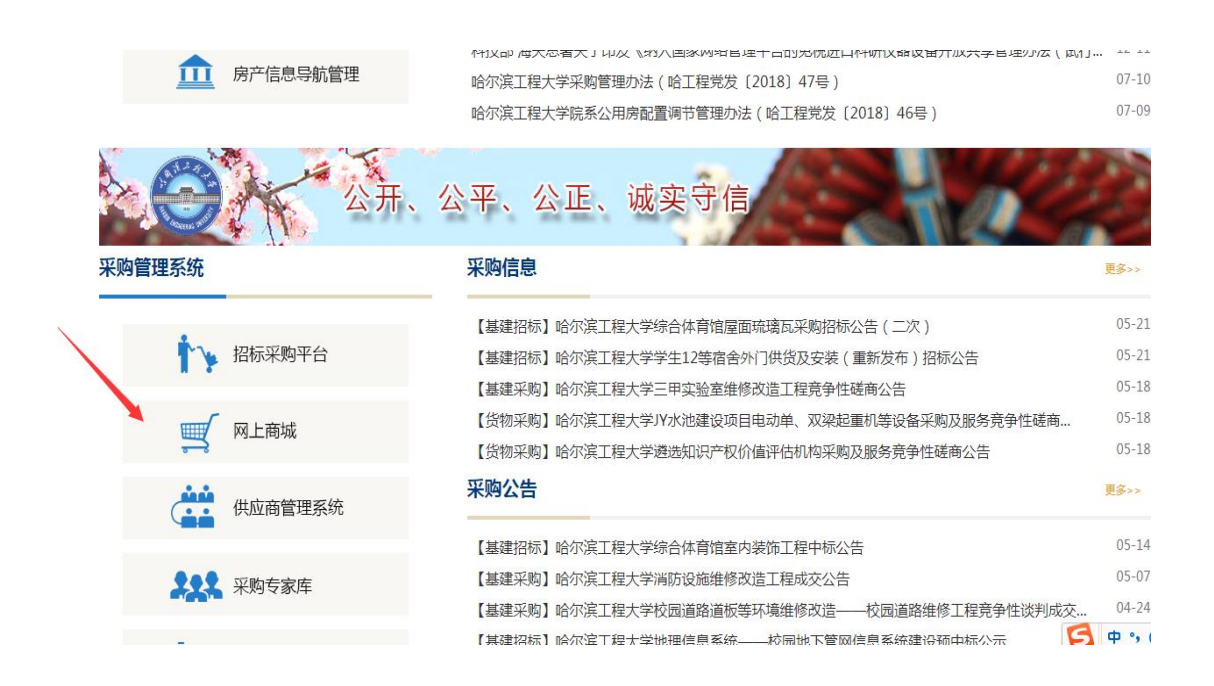

## 使用统一身份认证的账号、密码进行登录。

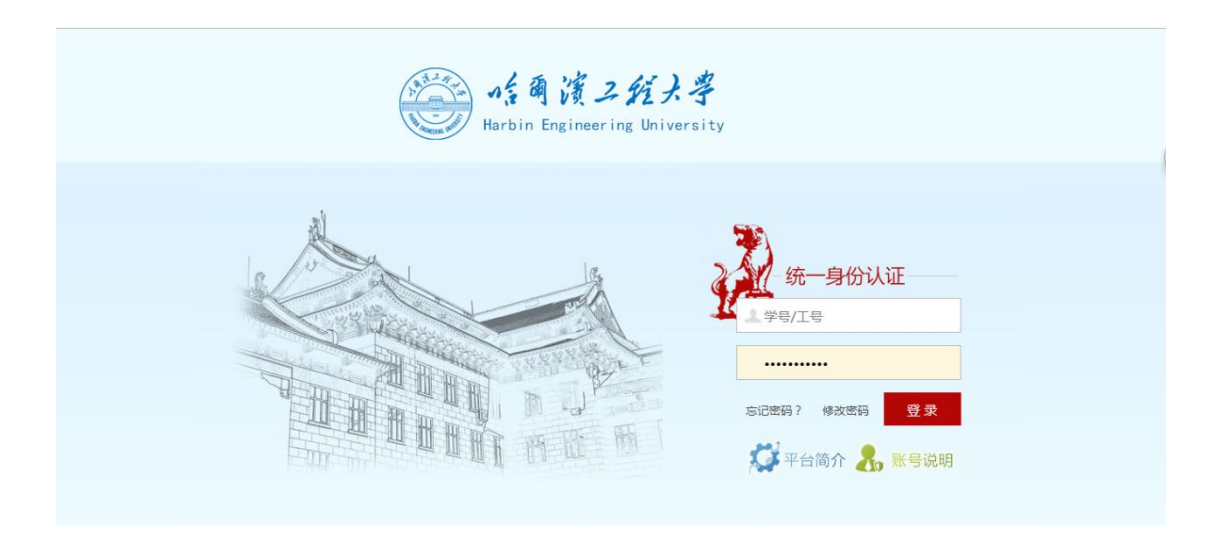

| 四小兵上任                             | 大学网上商城 | 请输入商品名称/京东商品链接 現家 日教的陶器                    | 9年 🕕    |
|-----------------------------------|--------|--------------------------------------------|---------|
| Cont State                        |        | 台式机 平板电脑 笔记本 打印机 投影机 平板电视 空调 冰箱 取暖电器 空气争化器 |         |
| 三 商品分类                            | 京东频道   |                                            |         |
| 电脑、办公                             |        |                                            |         |
| 家用电器                              |        |                                            |         |
| 数码                                | 12     |                                            |         |
| 手机                                |        | マ 同人/一 」 「 」 质量保                           |         |
|                                   |        | ₭购母一万                                      |         |
| 家具                                |        |                                            |         |
| 家具<br>家装建材                        |        |                                            |         |
| 家具<br>家装建材<br>工业品                 |        |                                            |         |
| 家具<br>家装達材<br>工业品<br>食品饮料         | W      |                                            | 第<br>地址 |
| 家具<br>家装建材<br>工业品<br>食品饮料<br>运动户外 | #      |                                            | 2 世     |

# (二)方法二:

使用统一身份认证的账号、密码进行登录,登录采购管理信息系统网址: http://heuzczx.hrbeu.edu.cn/sfw/user/index.jsp。 点击"商城入口"或"去商城采购",进入商城。

| 😂 采购管理信息系统                            | <b>i+ ☆</b> !               |      |                                     | 🗹 待办 🙎 🚀 业务 | 🔍 微信 | ₩ 反馈 | 山通田              |
|---------------------------------------|-----------------------------|------|-------------------------------------|-------------|------|------|------------------|
| S S S S S S S S S S S S S S S S S S S | 2<br>(予处理) 0<br>地球団 1<br>力理 |      | <b>专家工作台</b><br>领还不是评事专家,<br>立即注册>> |             |      | *    | <b>?</b><br>8助中心 |
| 待办 2 被驳回 0 在办 1                       | 采购业务                        |      |                                     |             |      |      |                  |
|                                       |                             |      | . 0                                 |             |      |      |                  |
| 前城入口                                  | 大商城采购                       | ▲    | 我的采购项目                              |             |      |      |                  |
| 相关系统入口                                |                             |      |                                     |             |      |      |                  |
| 如果您重复遇到该错误信息,请联<br>系技术支持:4001010335-3 | 快捷导航: )采购信息门户网 )云采通到        | 彩购平台 |                                     |             |      |      |                  |
| V5.3.0                                |                             |      |                                     |             |      |      |                  |
|                                       |                             |      |                                     |             |      |      |                  |

进入商城采购界面

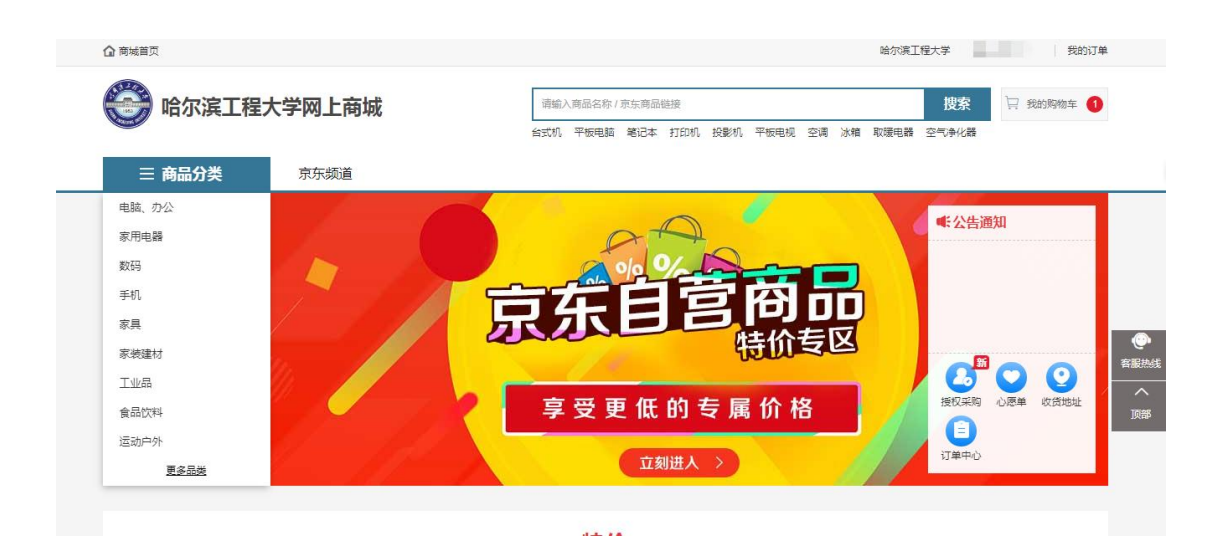

(三)方法三:

用户通过统一身份认证登录网址: http://one.hrbeu.edu.cn

登陆后,教师在"财务资产"下,点击"网上商城",进入指 南页面。

| 财务资产                                                                                                    | • 个人财务信息查询    | • 大型仪器设备使用预约   |
|----------------------------------------------------------------------------------------------------|---------------|----------------|
|                                                                                                    | • 财务网上预约报销    | • 教职工固定资产交接通知单 |
| l Altin Altin Altin Altin Altin Altin Altin Altin Altin Altin Altin Altin Altin Altin Altin Altin Altin Altin A | • 项目经费授权      | • 项目经费查询       |
|                                                                                                    | • 办公电话费内部转账申请 | • 会计档案查阅申请     |
|                                                                                                    | • 网上商城        |                |
|                                                                                                    |               | ▲ 收起           |

点击"开始办理",进入在线办理页面。

#### 开始办理

### 网上商城

#### 本系统禁止处理涉密信息

#### 请点击页面左/右上角按钮完成相关操作

|            | 服务指南             |               |
|------------|------------------|---------------|
| 第一步:选购商品 > | >> 第二步:下单        | >> 第三步: 查验商品  |
| 1.进入商城;    | 1.核对订单信息、填写经费信息; | 1. 查验货物;      |
| 2. 查找商品;   | 2. 提交购直甲请;       | 2. 支付款项,取得票据。 |
| 3.加入购物车。   | 3.经费负责人审批。       |               |

#### 注意事项:

1.由于学校信用背书,京东、办公伙伴支持货到付款,随意取消订购单会导致部分物流和税收损失,严重的还可能导致 学校采购账户被冻结,

2.订单收货前请勿无故取消订单,恶意退货可能会被追责或纳入采购诚信黑名单(若需取消订单,请拨打京东客服电话 (400-606-6866)取消);

3.业务咨询电话: 82519862,82519863; 技术服务电话: 82519114。

#### 二、网上商城采购

 1、点击"京东频道"和"办公伙伴"按钮进行电商平台切换。
 查找商品,例如复印纸,随后点击跳转到商品列表界面或者利用搜 索框来进行关键字查询。

5

| 合 哈尔滨工程大学       | 学网上商城                                                                                    | 复印纸                                     |                           | 搜索 日 我的阿物车 📵                                       |
|-----------------|------------------------------------------------------------------------------------------|-----------------------------------------|---------------------------|----------------------------------------------------|
| 三 商品分类          | 京东频道 办公伙伴                                                                                | 平板电脑 笔记本 打印机 投影机                        | 平板电视 空调 冰箱 取暖电器 空气        | 争化器                                                |
| 商品筛选: 共找到 个相关商品 |                                                                                          |                                         |                           |                                                    |
| 品牌:             |                                                                                          |                                         |                           |                                                    |
|                 |                                                                                          |                                         |                           |                                                    |
| 全部 京东频道 办公伙     | Ψ.                                                                                       |                                         |                           |                                                    |
| 综合↓ 优惠↓ 销量↓ 割   | 品↓ 价格 ◆ ¥ -¥                                                                             | □ 只看有货                                  |                           |                                                    |
|                 | 70g<br>Gir<br>Soone<br>The<br>The<br>The<br>The<br>The<br>The<br>The<br>The<br>The<br>Th | Bass - ATT                              |                           |                                                    |
| 彩色复印纸 淡黄色 默认1   | 欧标复印纸 A0104 70克 A3 500张/包                                                                | 旗舰 王程 <mark>复印紙</mark> A1 620*150mm 80g | 旗舰工程复印纸 A2 80克 440mm*150m | 新北洋 身份证二代 <mark>复印纸</mark> BST-2008E<br>105mm*80mm |
|                 |                                                                                          |                                         |                           |                                                    |

# 2、进入商品列表,点击您想要的商品

点击商品进入商品详情页面,可以手动添加商品数量。

| 三 商品分类                                                                                                    | 京东频道 办公伙伴                                                                                                    |
|----------------------------------------------------------------------------------------------------|----------------------------------------------------------------------------------------------------|
| 电脑、办公 > 文具毛材 > 纸类<br><b>1</b><br><b>1</b><br><b>1</b><br><b>1</b><br><b>1</b><br><b>1</b><br><b>1</b><br><b>1</b> | Bouble A A4 复印纸 70g 500张/包 5包/箱       供应南:京东     ○ (立即咨询专属者服 ! 为您解答商品信息、库存、配送、安装等问题)       下单价 ¥127.00     京东价 ¥ 133.00     ◎ 重要用明     本商品由京坛提供专届优惠价格,该价格可<br>此与原商品免疫物价格不同。 |
|                                                                                                    | 配送至: 東応江哈尔湾市地区 ▼ 有货 (限制法)   南品编号:927669<br>法得颜色: 💓 Double A A3 70g 5色 ស Double A A3 80g 5色 読得颜色: 0 Double A A4 70g 5色 かいしゅ A A4 80g 5色                                      |
| 💽 🏹 🎇 🗾<br>V Xii                                                                                                  | 1 <u>加入购物车</u> <u>立即购买</u><br>温馨揭示 暂不支持7天无理由遗货                                                                                                    |
| 推荐商品                                                                                                    |                                                                                                    |

# 3、点击加入购物车,会弹出成功的提示。

| 💮 哈尔滨工程大学网上                          | 商城                                           | 请输入商品名称/京东商品链接<br>平板电脑 笔记本 打印机 投影机  | 平板电视 空调 冰 | 箱 取暖电器 空气消            | 搜索<br><sup>針化器</sup> | 只 我的购物车 2 |
|--------------------------------------|----------------------------------------------|-------------------------------------|-----------|-----------------------|----------------------|-----------|
| 三 商品分类 京东频                           | 重 办公伙伴                                       |                                     |           |                       |                      |           |
| 电脑、办公 > 文具/耗材 > 纸类                   | Double / *********************************** | APUE FALWS<br>成功加入购物车!<br>建築购物 大野物车 |           | 格 . 读你推可<br>A4 70g 5g | Double A A4 80       | 958       |
| <ul> <li>● #</li> <li>※ #</li> </ul> | 1 _ 加入购物车                                    | 立即购买                                |           |                       |                      |           |
| 推荐商品                                 | <u>▶</u>                                     |                                     |           |                       |                      |           |

4、您可以选择去购物车或者继续购物

点击去购物车,会成功跳转到我的购物车界面。

5、点击立即下单按钮,会跳转到订单信息界面。

| 〇〇〇〇〇〇〇〇〇〇〇〇〇〇〇〇〇〇〇〇〇〇〇〇〇〇〇〇〇〇〇〇〇〇〇〇         |                      |                         | 搜索          |
|----------------------------------------------|----------------------|-------------------------|-------------|
| 购物车                                          | 我的购物车                | - 2<br>确认订单信息           | 3<br>成功提交订单 |
| 商品                                           | 单价                   | 数量 小计                   | 操作          |
| <ul> <li>✓ JD點 京东商城</li> <li>✓ 京东</li> </ul> |                      |                         | ◎ 收起        |
| Double A A4 复约纸 70g 500张/包 5包/相              | ¥ 127.00<br>¥ 133.00 | 3 + ¥381.00<br>省:¥18.00 | 删除          |
| <ul> <li>全选 删除送中的商品</li> </ul>               | 已选择商品 3 件 节省总额: ¥ 1  | 8.00 总计:¥ 381.00        | 立即下单        |

5.1 先点击添加地址,新增收货地址。个人采购不需要财务报销, 如下图:

|              | ┿<br>添加地址                                                                                                    |                                                                                                    |                                                                |                                                                                                    |                                                                                                   |
|--------------|----------------------------------------------------------------------------------------------------|----------------------------------------------------------------------------------------------------|----------------------------------------------------------------|----------------------------------------------------------------------------------------------------|---------------------------------------------------------------------------------------------------|
| 确认订单信息       |                                                                                                    |                                                                                                    |                                                                |                                                                                                    | 返回购物车修改                                                                                           |
|              | 商品名称                                                                                                    |                                                                                                    | 单价                                                             | 数量                                                                                                    | 金额                                                                                                |
| <u> </u>     | ¥为平板 M5 青春版 10.1英寸智能语音平板电脑。                                                                                                    | 4GB+64GB WiF版(深空灰)                                                                                              | ¥1,789.00                                                      | 1                                                                                                    | ¥ 1,789.00                                                                                        |
| 给卖家留言:       |                                                                                                    |                                                                                                    |                                                                |                                                                                                    |                                                                                                   |
| 是否报销         |                                                                                                    |                                                                                                    |                                                                |                                                                                                    |                                                                                                   |
| 需要到<br>须关联核  | "哈尔滨工程大学"财务报销<br>这内经费信息,可能会很漏采购管理力法完成必要                                                                                                    |                                                                                                    | 需在"哈尔滨工程大学"报销<br>用或家用,不用公款支付                                   |                                                                                                    |                                                                                                   |
| 发票信息         |                                                                                                    |                                                                                                    |                                                                |                                                                                                    |                                                                                                   |
| 电子发票         | 个人 商品明细 修改                                                                                                    |                                                                                                    |                                                                |                                                                                                    |                                                                                                   |
| 支付方式         |                                                                                                    |                                                                                                    |                                                                |                                                                                                    |                                                                                                   |
| 在线支付(        | ⑦                                                                                                    | (付款 ⑦ ) 送货上门后再收款,支持现金、POS机刷卡。                                                                                   | ε                                                              |                                                                                                    |                                                                                                   |
|              |                                                                                                    |                                                                                                    |                                                                |                                                                                                    |                                                                                                   |
|              |                                                                                                    |                                                                                                    |                                                                |                                                                                                    |                                                                                                   |
|              |                                                                                                    |                                                                                                    |                                                                |                                                                                                    |                                                                                                   |
| ✓ 需要至<br>须关联 | <b>1) "哈尔滨工程大学" 财务报销</b><br>校内经费信息,可能会根据采购管理办法完成必                                                                                                    | 腰审批后订单才能生效                                                                                                    | 无需在"哈尔滨工程大学"报<br>自用或家用,不用公款支付                                  | 崩                                                                                                    |                                                                                                   |
| 友崇信忌         |                                                                                                    |                                                                                                    |                                                                |                                                                                                    |                                                                                                   |
| 电子发票         | 人 商品明细 修改                                                                                                    |                                                                                                    |                                                                |                                                                                                    |                                                                                                   |
| 支付方式         |                                                                                                    |                                                                                                    |                                                                |                                                                                                    |                                                                                                   |
| 在线支付(        | ⑦ C 线支付,快捷支付,<br>网眼支付。                                                                                                    | 送货上门后再收款。                                                                                                    | , 支<br>标、                                                      |                                                                                                    |                                                                                                   |
|              |                                                                                                    | X#X17.                                                                                                    |                                                                |                                                                                                    |                                                                                                   |
|              |                                                                                                    |                                                                                                    |                                                                | 总;<br>运到                                                                                                    | +: ¥2,792.00<br>⊈: ¥0.00                                                                          |
|              |                                                                                                    |                                                                                                    | 节省总                                                            | 额: <b>¥ 457.00</b> 应付总                                                                                                    | a额:¥ 2,792.00                                                                                     |
|              |                                                                                                    |                                                                                                    | 寄送至:黑龙江哈尔滨市南岗                                                  | 1区王岗镇无 收货人:3                                                                                                    | idmin01 18888888888                                                                               |
|              |                                                                                                    |                                                                                                    |                                                                |                                                                                                    | 确认订单信息                                                                                            |
|              |                                                                                                    |                                                                                                    |                                                                |                                                                                                    |                                                                                                   |
|              |                                                                                                    |                                                                                                    |                                                                |                                                                                                    | <b>灾迎使用京东支付付款</b> :                                                                               |
|              | 京东支付<br>IIII JDPAY.COM                                                                                                    |                                                                                                    |                                                                | EQ7: 3                                                                                                    |                                                                                                   |
|              | □ (京东支付<br>)054.y.com<br>大客門明田平台户(次集)(订単提交成功)<br>7188.0年。64.7355547                                                                                                    | 请您尽快付款!                                                                                                    |                                                                | 10715                                                                                                    | 金额。二十二十二十二十二十二十二十二十二十二十二十二十二十二十二十二十二十二十二十                                                         |
|              | 京     京     京     京     京     京     文     京     文     京     文     京     文     京     文     京     文     京     文     写     文     写     文     写     文     写     写     文     写     写     文     写     写 | - 请整尽快付款!<br>会自动观告。                                                                                             |                                                                | 26715                                                                                                    | 金额————————————————————————————————————                                                            |
|              | デ研支付     プロテムとの     大方庁明御平台庁(次物)19世辺2成功,     19年度日: 642365633     消音を建立1年年100月1日第成支付・高齢1年     アロルズ会                                                                                                    | , 请愈尽快付款!<br>会自动职请。                                                                                             |                                                                | 26413                                                                                                    | 定新<br>订件计编 -                                                                                      |
|              | 〒京东支付<br>10PAY.COM     大客庁間様平台户(実物)订単建支成功,<br>订単意言:6423656431<br>诸省在建文订単后1684년[円完成支付, 芸術订単<br>正原原業務                                                                                                    | iš&&\(\mu)<br>====================================                                                              | 于支付-安全便想                                                       | <br>座作<br><b>整</b>                                                                                                    | 金藤<br>「 <b>1</b> 単詳慎 -                                                                            |
|              | デバテ支付<br>プロテム・COM<br>プログロン・COM<br>プログロン・COM                                                                                                    | 请愈尽快付款!<br>自由地的::)-<br><b>请添加银行卡用</b><br>MNOP QRST UVWX Y2                                                      | 于支付-安全便损                                                       | 2641 3<br>1041                                                                                                    | 主新<br>「 <b>1</b> 年は<br>(1年)<br>元<br>-<br>-<br>-<br>-<br>-<br>-<br>-<br>-<br>-<br>-<br>-<br>-<br>- |
|              | デデ デテ      デ      デ       デ      デ      デ       デ      デ       デ        デ        デ        デ        デ         デ                                                                                                    | i 请您尽快付放!<br>eaddata:<br>请添加银行-卡用于<br>MNOP GRST UVWX Y2<br>① <u>中国教会集成</u>                                      | 于支付-安全便排<br>10 <sup>33 美族在</sup>                               |                                                                                                    | 主部<br>「194378 -                                                                                   |
|              | デ 示 示 交 行<br>ジ ア か 不 交 行<br>ジ ア か ス 文 次 か う て か 送 之 永 か う<br>づ 申 混 :: 54 24 36 64 11 月5日 次 分 、 初 所 7 単<br>ご 申 混 :: 54 24 36 64 11 月5日 次 分 、 初 所 7 単<br>ご 申 混 :: 54 24 36 64 11 月5日 次 分 、 初 所 7 単<br>ご 申 温 :: 54 24 56 64 11 月5日 次 分 、 初 前 7 単<br>ご 申 温 :: 54 24 56 64 11 月5日 次 分 、 初 前 7 単<br>ご 申 温 :: 54 24 56 64 11 月5日 次 分 、 1 目 11 日 11 日 11 日 11 日 11 日 11 日 11                                                                                                    | i 请整尽快付款!<br>在自动和::::::::::::::::::::::::::::::::::::                                                           | 于支付-安全便排<br>ゆ <u>を発発す</u><br><del>御<u>史線銀行</u></del>           | 2011<br>2011<br>2011<br>2011<br>2011<br>2011<br>2011<br>2011                                                                                                    | 2.前して<br>「日本144 -                                                                                 |
|              | デデスを行う<br>デデスを行う<br>デタンスをつか<br>デタンスをついて、<br>ボタンスターム、<br>ボタンスターム、<br>ボターム、<br>ボターム、                                                                                                    | agusty()数1<br>agusta-<br><b>请添加银行卡用</b><br>MNOP GRST UVWX Y2<br>① <u>中間素を開作</u><br>企 程直 <u>集</u> 作<br>Cffi 花旗银行 | 于支付-安全便排<br>ゆ <u>き 延终年</u><br>● <u>***</u> 新<br>⑤ <u>***</u> 新 | ل المراجع المراجع ا<br>المراجع المراجع المراجع المراجع المراجع المراجع المراجع المراجع المراجع المراجع المراجع المراجع المراجع المراجع<br>المراجع المراجع المراجع المراجع المراجع المراجع المراجع المراجع المراجع المراجع المراجع المراجع المراجع المراجع |                                                                                                   |

# 5.2 需要财务报销的,如下图:

| ■ 需要到 "哈尔滨工<br>须关联校内经费信息 | 2程大学"财务报销<br>1,可能会根据采购管理办法完成必要审批后订单才能。 | 天憲在"哈尔滨工程大学"提销<br>自用或家用,不用公款支付                                                                                                    |          |
|--------------------------|----------------------------------------|----------------------------------------------------------------------------------------------------|----------|
| 授权采购                     | •                                      | $\mathbf{X}$                                                                                                    |          |
| 为投权人采购(竹                 | 。尖人和搜权人可共问管理订单)授权他人购兴>>                |                                                                                                    |          |
|                          | R漢工程大学 商品明细 修改                         |                                                                                                    |          |
| 支付方式                     | 在线支付,快速支付,网银支付。                        | 送货上门后再收款,支持POS机刷公务卡支付。                                                                                                    |          |
| 在线支付(刷公务卡) ⑦             |                                        | 授刊付款(例公务キ)⑦<br>(例公务キ)⑦<br>(例公务キ)⑦<br>(例公务キ)⑦<br>(例公务+)⑦<br>(例公务+)⑦<br>(例)<br>(例)<br>(例)<br>(例)<br>(例)<br>(例)<br>(例)<br>(例) |          |
|                          |                                        | 语讲: ¥30<br>日计: ¥30                                                                                                    | 10<br>10 |
|                          |                                        | 节篇总额: ¥ 6.90 应付总额: ¥ 11.0                                                                                                    | 0        |
|                          |                                        | 寄送至:黑龙江哈尔漠市香坊区城区无   收货人:admin 188888888                                                                                                    | 1        |
|                          |                                        | 确认订单信息                                                                                                    |          |

5.2.1 点击确认订单信息进行到下一步;

正确填写购买物品所用的经费卡编号,经费名称,经费负责人及购买用途,填写完毕提交订单,等待经费负责人审核订单完成购买。

| 填写经 | 费信息        |                       |     |       |  |
|-----|------------|-----------------------|-----|-------|--|
| 请确  | 保使用经费信息完整准 | 挂确,资金到位,该经费将会用于购买您提交的 | 订单。 |       |  |
| [   | *经费编号      | 123-0123456           | X - | 常用经费: |  |
|     | *经费名称      | 经费名称                  |     |       |  |
|     | *经费负责人     | 888888-admin          | •   |       |  |
|     | ★购买用途      | 教学                    |     |       |  |

| 商品清单 |                                                                                          |       |        |
|------|------------------------------------------------------------------------------------------|-------|--------|
| 1110 | 京东粤城订单 供应商:京东<br>名称:牛津大学 儿童笔袋小学生文具盒 时尚英伦风便携式学生铅笔袋铅笔盒学习用品 J829 颜色随机1件<br>数量:1<br>总价:¥3.00 |       |        |
|      |                                                                                          | •     |        |
|      |                                                                                          | 商品总额: | ¥ 3.0  |
|      |                                                                                          | 运费总额: | ¥8.0   |
|      |                                                                                          | 应付总额: | ¥ 11.0 |
|      |                                                                                          | 提交信』  | 息      |

5.2.2 经费负责人登录采购管理信息系统审批,点击待办,如下图:网址: http://heuzczx.hrbeu.edu.cn/sfw/user/index.jsp

| 😌 采购管理信息系统                            | I <b>+ 1</b>         |                      |                                   | ☑ 待  | かり 🖈 小労 | ¥ 反馈 | し退出              |    |
|---------------------------------------|----------------------|----------------------|-----------------------------------|------|---------|------|------------------|----|
|                                       | 1<br>待处理<br>7<br>被驳回 | 1<br>力理中<br>0<br>已处理 | <b>ち家工作台</b><br>徳还不是汗車會<br>立即注册>> | R    |         | ħ    | <b>?</b><br>#助中心 | 72 |
| 待办 1 被驳回 7 在办 1                       | 采购业务                 |                      |                                   |      |         |      |                  |    |
| 中 我的采购项目                              |                      |                      |                                   |      |         |      |                  |    |
| 🗳 商城入口                                | 金商城采购                |                      | 我的采购项目                            | 合同管理 |         |      |                  |    |
| 相关系统入口                                |                      |                      |                                   |      |         |      |                  |    |
| 如果您重复遇到该错误信息,请联<br>系技术支持:4001010335-3 | 快速导航: >采购信息门户网 >     | 云采通采购平台              |                                   |      |         |      |                  |    |
| V5.3.0                                |                      |                      |                                   |      |         |      |                  |    |

# 5.2.3 查找申请人提交的订单:

| 流程节点<br>Q 查询 高级查询 & | 常用查询《             |                                                                  |                 |
|---------------------|-------------------|------------------------------------------------------------------|-----------------|
|                     |                   |                                                                  |                 |
|                     |                   |                                                                  | □ 刷新 【 工具 ~     |
| 业务流程                | 业务号 🚽 业务主题        | 💠 申请人 🔷 金額(元) 💠 到达时间                                             | ▼ 当前节点 🔶 操作     |
| 商城审批流程              | 12689 订单·弘梅天然原色笔卷 | I Q         I 19-04-29 16:11           Iz         19-04-29 16:11 | 经费负责人审核 处理   备注 |
| 1~1/共1条。            |                   |                                                                  |                 |

5.2.4 审批订单:

| <ul> <li>商城: 12689</li> <li>◆ 发起"商城审批流程"业务</li> </ul> | இ 订单审核                              |                                  |  |       |            | <ul> <li>✓ 通过</li> <li>● 致回</li> </ul> |
|-------------------------------------------------------|-------------------------------------|----------------------------------|--|-------|------------|----------------------------------------|
| 一 等待 经费负责人审核                                          | i → 注意:京东订单超过7天不能继续审核通过,只能驳回重新下单。 × |                                  |  |       |            |                                        |
| ✓ 结束                                                  | 订单基本信息                              |                                  |  |       |            |                                        |
|                                                       | 订单id                                | 16A682527B722AE74E07041CA00BC914 |  | 项目名称  | 订单弘梅天然原色笔卷 |                                        |
|                                                       | 联系人                                 |                                  |  | 联系人电话 |            |                                        |
|                                                       | 收货人                                 |                                  |  |       |            |                                        |
|                                                       | 10-0010-11                          |                                  |  |       |            |                                        |

#### 三、支付流程

付款方式包括货到付款和在线支付。

 1、货到付款:支持 POS 机刷银行卡(公务卡)支付,用户在提 交订单后,电商平台按约定时间交付用户订购的货物,货到时用户刷 银行卡(公务卡)支付当次订购货物的全部款项;用户未当场支付全 部款项的,电商平台可以拒绝交货。

2、在线支付:在线支付支持使用快捷支付或网银支付(须绑定公务卡),用户在提交订单后,按网站上提示的订单限期内完成订单支付全部款项;用户未在订单限期内完成支付,订单将被系统自动取消。

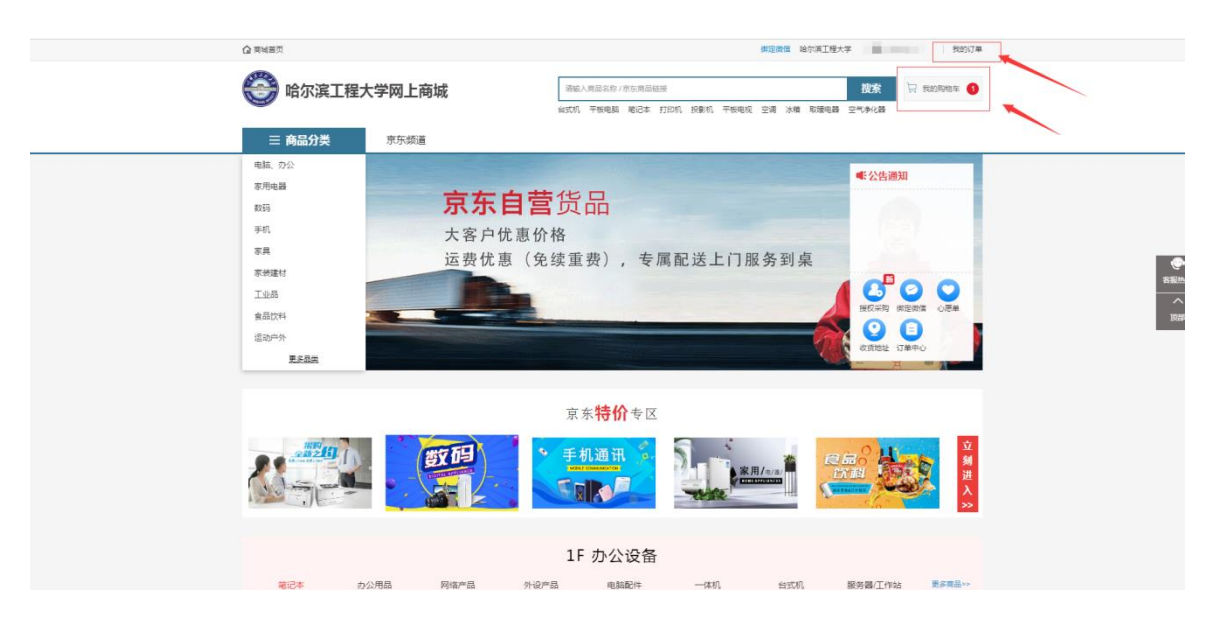

### 四、查看我的购物车及订单信息

查看我的订单相关信息(订单号等)

| 个人中心           | andre d                                                                                                    |
|----------------|----------------------------------------------------------------------------------------------------|
| ① 订单中心         | files/J/m                                                                                                    |
| 我的订单           | 全部订单 符确认经费 0 符供应商确认 符审核 符支付 0 符发货 符收货 0 已收货 已完成 已取消                                                                                                    |
| ♀ 个人信息<br>基本信息 | □ 需要接触 回 无电接触 法输入订单标题代理字 直找 Q                                                                                                    |
| 地址管理           | 订单滞着 单价 数量 收损人 金额 状态 强作                                                                                                    |
| ◎ 我的关注         | 業要报榜 2018-12-21 12:22:24 订单号: 167CF0006CC22AE74E070ED22 电向订单号: 83667894836 供应向: 聚东南城                                                                                                    |
| 关注商品           | →      →      →     →     →     →     →     →     →     →     →     →     →     →     →     →     →     →     →     →     →     →     →     →     →     →     →     →     →     →     →     →     →     →     →     →     →     →     →     →     →     →     →     →     →     →     →     →     →     →     →     →     →     →     →     →     →     →     →     →     →     →     →     →     →     →     →     →     →     →     →     →     →     →     →     →     →     →     →     →     →     →     →     →     →     →     →     →     →     →     →     →     →     →     →     →     →     →     →     →     →     →     →     →     →     →     →     →     →     →     →     →     →     →     →     →     →     →     →     →     →     →     →     →     →     →     →     →     →     →     →     →     →     →     →     →     →     →     →     →     →     →     →     →     →     →     →     →     →     →     →     →     →     →     →     →     →     →     →     →     →     →     →     →     →     →     →     →     →     →     →     →     →     →     →     →     →     →     →     →     →     →     →     →     →     →     →     →     →     →     →     →     →     →     →     →     →     →     →     →     →     →     →     →     →     →     →     →     →     →     →     →     →     →     →     →     →     →     →     →     →     →     →     →     →     →     →     →     →     →     →     →     →     →     →     →     →     →     →     →     →     →     →     →     →     →     →     →     →     →     →     →     →     →     →     →     →     →     →     →     →     →     →     →     →     →     →     →     →     →     →     →     →     →     →     →     →     →     →     →     →     →     →     →     →     →     →     →     →     →     →     →     →     →     →     →     →     →     →     →     →     →     →     →     →     →     →     →     →     →     →     →     →     →     →     →     →     →     →     →     →     →     →     →     →     →     →     →     →     →     →     →     →     →     →     →     →     →     → |
| 代契授权<br>我的接风   | <b>電源股時</b> 2018-12-21 11:14.41 日中号: 107CEC200E822AE4A947CDD3 6 明時日中号: 83694474502 明時時: 東东海城                                                                                                    |
| PAULTED.       |                                                                                                    |
|                |                                                                                                    |

#### 五、取消订单流程

当订单处于未发货状态的情况下,用户可以点击订单的"取消订 单"按钮进行订单取消操作。

当订单已确认处于流转状态的情况下,用户需要拨打电商平台的 售后热线进行订单取消操作。

当用户收货之后,需要退换货品的情况,用户需要拨打电商平台的售后热线咨询,电商平台会按照订单中的退换政策进行退换货操作。

#### 六、下载相关报销单据

系统将在采购完成后自动生成《哈尔滨工程大学采购申请表》和 电子发票。货到验收无误,打印《哈尔滨工程大学采购申请表》和电 子发票作为报销凭证。

6.1 点击"我的订单"。如图:

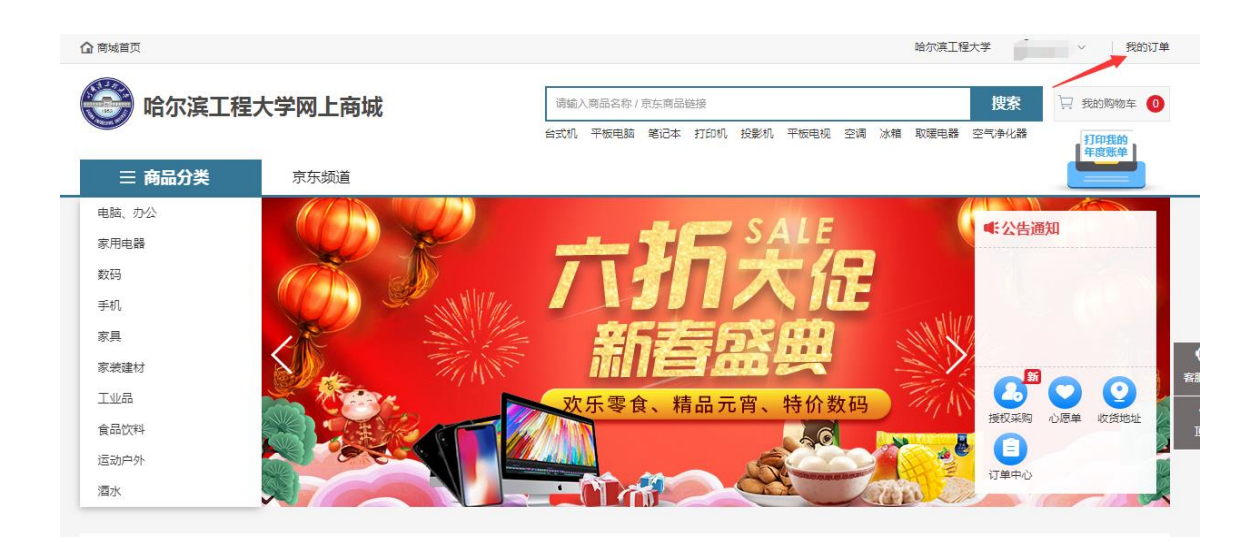

6.2、查看购买物品的状态及打印所需相关单据,如图:

| 个人中心                       |                                                                                                    |                           |              |                                |                                   | 搜索         | 🛛 我的购物车 2                         |
|----------------------------|----------------------------------------------------------------------------------------------------|---------------------------|--------------|--------------------------------|-----------------------------------|------------|-----------------------------------|
| ⑦ 订单中心<br>我的订单 多 个人信息 基本信息 | 我的订单              谷确认经费 0             谷供应商编认             谷信              谷信              谷信              谷信              谷信              谷信              谷信              谷信              谷信              谷信              谷信              会会              谷信              谷信              谷信              谷信              会会              谷信              会会              台信              台信              台信              会会              台信              台信              会会              台信              会会              会会              会会              台信              会会              会会              台信              台信              会会              台信              会会              会会              会 | ■ 續後 待支付 0                | 待发的<br>Q     | 资 待收货 0                        | 已收货                               | 已完成        | 已取消                               |
|                            | 订筆洋橋<br>需要接機 2018-11-28 19-49-32 订单号: 1675A271D3022/                                                                                                    | 单价<br>AE74E07025823B13521 | 数量<br>电商订单号: | <b>收货人</b><br>: 82522160384 供应 | <b>金<sup>455</sup></b><br>向: 京东商城 | 状态         | 操作                                |
|                            | 三只松急运果大礼包13730每日运果礼盒干景追<br>合智恨果夏或夷果瓜子蚕豆送礼礼盒活力版7袭<br>装                                                                                                    | ¥82.00/盒                  | 1            |                                | ¥82.00<br>在线支付                    | 完成<br>查看详情 | 再次购买<br>可的订单<br>打印采购申请表<br>打印电子发票 |
|                            |                                                                                                    | « (                       | 1            | 20                             |                                   |            |                                   |